## booq - Bestelling splitsen/verplaatsen/samenvoegen

#### Klik op Order splitsen.

6000

i

| = <b>bo</b>  | 🗙 * Tafe            | 11                   |          | ጽ           | 3 C DRINKS FOOD | 5 𝒫 ┇           |  |  |
|--------------|---------------------|----------------------|----------|-------------|-----------------|-----------------|--|--|
| *Cappuccino  | 0                   | x1 3,                | ,20      | 3,20        | Warme Dranken   | Speciale koffie |  |  |
| *Koffie      | hiata               | x1 2                 | ,90      | 2,90        | Cappuccino      | Rish Coffee     |  |  |
|              | mato                | x1 3,                | ,95      | 3,95        | Espresso        | D.O.M. Coffee   |  |  |
|              |                     |                      |          |             | Koffie          | Spanish Coffee  |  |  |
|              |                     |                      |          |             | Doppio          | Italian Coffee  |  |  |
|              | Invoer Totaalbedrag |                      |          | Caffé Latte | French Coffee   |                 |  |  |
| ⊘<br>Korting | Corder splitsen     | E<br>Tekst toevoeger | n Klan   | t           | Thee            | Frisdranken     |  |  |
| 7            | 8                   | 9                    | +/-      |             | Tap Bieren      | Whiskey         |  |  |
| 4            | 5                   | 6<br>3               |          | DIN €       | Fles bier       | Gedestilleerd   |  |  |
| 0            | 00                  |                      | ©<br>COM | NTANT €     | Cognac          | Wijnen          |  |  |

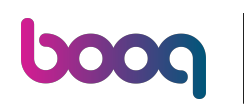

Selecteer de orders die je wilt verplaatsen, splitsen of samenvoegen door erop te klikken. Let op: als het blauw wordt, is het geactiveerd.

| 1 <b>booq</b>   | Tafel1 |      |       | እች 3                 |                     |                |                |                 |    |      | ¢    |
|-----------------|--------|------|-------|----------------------|---------------------|----------------|----------------|-----------------|----|------|------|
| Cappuccino      | x1     | 3,20 | 3,20  |                      |                     |                |                | Koffie          | x1 | 2,90 | 2,90 |
| Koffie          | x1     | 2,90 | 2,90  |                      |                     |                |                | Latte Macchiato | x1 | 3,95 | 3,95 |
| Latte Macchiato | x1     | 3,95 | 3,95  |                      |                     |                |                |                 |    |      |      |
|                 |        |      |       |                      |                     |                |                |                 |    |      |      |
|                 |        |      |       |                      |                     |                |                |                 |    |      |      |
|                 |        |      |       |                      |                     |                |                |                 |    |      |      |
|                 |        |      |       |                      | Invoe               | r ×            |                |                 |    |      |      |
|                 |        |      |       | ر<br>Verplaats order | G<br>Order splitsen | Samenvoegen or | Afdrukken      |                 |    |      |      |
|                 |        |      |       | 7                    | 8                   | 9              |                |                 |    |      |      |
|                 |        |      |       | 4                    | 5                   | 6              |                |                 |    |      |      |
|                 |        |      |       | 1                    | 2                   | 3              | ⊟<br>PIN €     |                 |    |      |      |
| Totaalbedrag    |        |      | 10,05 | 0                    | 00                  |                | ©<br>CONTANT € | Totaalbedrag    |    |      | 6,85 |

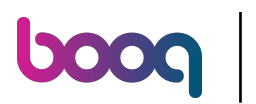

0

#### Klik op Verplaats order om de geselecteerde producten naar een andere tafel te verplaatsen. Let op: als je geen selectie hebt gemaakt, wordt de volledige bestelling verplaatst.

| 1 boog          | Tafel1 |      |       | የር 3                    |                     |                |                |                 |    |      | ¢    |
|-----------------|--------|------|-------|-------------------------|---------------------|----------------|----------------|-----------------|----|------|------|
| Cappuccino      | x1     | 3,20 | 3,20  |                         |                     |                |                | Koffie          | x1 | 2,90 | 2,90 |
| Koffie          | x1     | 2,90 | 2,90  |                         |                     |                |                | Latte Macchiato | x1 | 3,95 | 3,95 |
| Latte Macchiato | x1     | 3,95 | 3,95  |                         |                     |                |                |                 |    |      |      |
|                 |        |      |       |                         |                     |                |                |                 |    |      |      |
|                 |        |      |       |                         |                     |                |                |                 |    |      |      |
|                 |        |      |       |                         |                     |                |                |                 |    |      |      |
|                 |        |      |       |                         |                     |                |                |                 |    |      |      |
|                 |        |      |       |                         | Invoe               | er 🗙           |                |                 |    |      |      |
|                 |        |      |       | اللہ<br>Verplaats order | G<br>Order splitsen | Samenvoegen or | G<br>Afdrukken |                 |    |      |      |
|                 |        |      |       | 7                       | 8                   | 9              |                |                 |    |      |      |
|                 |        |      |       | 4                       | 5                   | 6              |                |                 |    |      |      |
|                 |        |      |       | 1                       | 2                   | 3              | ⊟<br>PIN €     |                 |    |      |      |
| Totaalbedrag    |        |      | 10,05 | 0                       | 00                  |                | ©<br>CONTANT € | Totaalbedrag    |    |      | 6,85 |

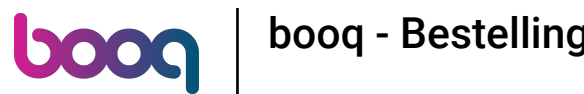

#### • Klik op Order splitsen om de bestelling op dezelfde tafel te splitsen.

| 1 boog          | Tafel1 |      | i     | ጵ 3                  |                     |                |                |                 |    |      | ¢    |
|-----------------|--------|------|-------|----------------------|---------------------|----------------|----------------|-----------------|----|------|------|
| Cappuccino      | x1     | 3,20 | 3,20  |                      |                     |                |                | Koffie          | x1 | 2,90 | 2,90 |
| Koffie          | x1     | 2,90 | 2,90  |                      |                     |                |                | Latte Macchiato | x1 | 3,95 | 3,95 |
| Latte Macchiato | x1     | 3,95 | 3,95  |                      |                     |                |                |                 |    |      |      |
|                 |        |      |       |                      |                     |                |                |                 |    |      |      |
|                 |        |      |       |                      |                     |                |                |                 |    |      |      |
|                 |        |      |       |                      |                     |                |                |                 |    |      |      |
|                 |        |      |       |                      |                     |                |                |                 |    |      |      |
|                 |        |      |       |                      | Invoe               | r ×            |                |                 |    |      |      |
|                 |        |      |       | ر<br>Verplaats order | G<br>Order splitsen | Samenvoegen or | . Afdrukken    |                 |    |      |      |
|                 |        |      |       | 7                    | 8                   | 9              |                |                 |    |      |      |
|                 |        |      |       | 4                    | 5                   | б              |                |                 |    |      |      |
|                 |        |      |       | 1                    | 2                   | 3              | ⊟<br>PIN €     |                 |    |      |      |
| Totaalbedrag    |        |      | 10,05 | 0                    | 00                  |                | ©<br>CONTANT € | Totaalbedrag    |    |      | 6,85 |

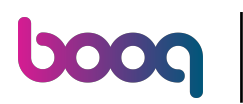

Ð

Klik op Samenvoegen order en selecteer de tafel/wijk die je wilt samenvoegen tot één bestelling. Let op: je kunt alleen complete bestellingen samenvoegen.

| 1 <b>booq</b>   | Tafel1 |         |       | ጵያ 3                 |                      |                |                |                 |    |      | ¢    |
|-----------------|--------|---------|-------|----------------------|----------------------|----------------|----------------|-----------------|----|------|------|
| Cappuccino      | X      | :1 3,20 | 3,20  |                      |                      |                |                | Koffie          | x1 | 2,90 | 2,90 |
| Koffie          | x      | :1 2,90 | 2,90  |                      |                      |                |                | Latte Macchiato | x1 | 3,95 | 3,95 |
| Latte Macchiato | x      | :1 3,95 | 3,95  |                      |                      |                |                |                 |    |      |      |
|                 |        |         |       |                      |                      |                |                |                 |    |      |      |
|                 |        |         |       |                      |                      |                |                |                 |    |      |      |
|                 |        |         |       |                      |                      |                |                |                 |    |      |      |
|                 |        |         |       |                      |                      |                |                |                 |    |      |      |
|                 |        |         |       |                      | Invoe                | er 🗙           |                |                 |    |      |      |
|                 |        |         |       | ر<br>Verplaats order | کی<br>Order splitsen | Samenvoegen or | Afdrukken      |                 |    |      |      |
|                 |        |         |       | 7                    | 8                    | 9              |                |                 |    |      |      |
|                 |        |         |       | 4                    | 5                    | 6              |                |                 |    |      |      |
|                 |        |         |       | 1                    | 2                    | 3              | ⊟<br>PIN €     |                 |    |      |      |
| Totaalbedrag    |        |         | 10,05 | 0                    | 00                   |                | ©<br>CONTANT € | Totaalbedrag    |    |      | 6,85 |

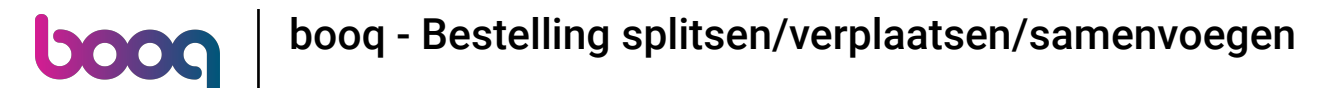

Druk kort op Afdrukken order om een subnota af te drukken. Druk lang op Afdrukken Order om een printer te selecteren om de subnota af te drukken.

| 1 <b>bood</b>   | Tafel1 |      |       | እ 3                  |                     |                |                |                 |    |      | ¢    |
|-----------------|--------|------|-------|----------------------|---------------------|----------------|----------------|-----------------|----|------|------|
| Cappuccino      | x1     | 3,20 | 3,20  |                      |                     |                |                | Koffie          | x1 | 2,90 | 2,90 |
| Koffie          | x1     | 2,90 | 2,90  |                      |                     |                |                | Latte Macchiato | x1 | 3,95 | 3,95 |
| Latte Macchiato | x1     | 3,95 | 3,95  |                      |                     |                |                |                 |    |      |      |
|                 |        |      |       |                      |                     |                |                |                 |    |      |      |
|                 |        |      |       |                      |                     |                |                |                 |    |      |      |
|                 |        |      |       |                      |                     |                |                |                 |    |      |      |
|                 |        |      |       |                      | Invoe               | er 🗸           |                |                 |    |      |      |
|                 |        |      |       |                      | 1                   | ~              |                |                 |    |      |      |
|                 |        |      |       | ر<br>Verplaats order | G<br>Order splitsen | Samenvoegen or | Afdrukken      |                 |    |      |      |
|                 |        |      |       | 7                    | 8                   | 9              |                |                 |    |      |      |
|                 |        |      |       | 4                    | 5                   | 6              |                |                 |    |      |      |
|                 |        |      |       | 1                    | 2                   | 3              | ⊟<br>PIN €     |                 |    |      |      |
| Totaalbedrag    |        |      | 10,05 | 0                    | 00                  |                | ©<br>CONTANT € | Totaalbedrag    |    |      | 6,85 |

# boog boog - Bestelling splitsen/verplaatsen/samenvoegen

### Dat is het. Je bent klaar.

| ל <b>ג</b>      | Tafel1 |      | ſ     | ኢጓ 3                 |                     |                |                |                 |    |      | ¢    |
|-----------------|--------|------|-------|----------------------|---------------------|----------------|----------------|-----------------|----|------|------|
| Cappuccino      | x1     | 3,20 | 3,20  |                      |                     |                |                | Koffie          | x1 | 2,90 | 2,90 |
| Koffie          | x1     | 2,90 | 2,90  |                      |                     |                |                | Latte Macchiato | x1 | 3,95 | 3,95 |
| Latte Macchiato | x1     | 3,95 | 3,95  |                      |                     |                |                |                 |    |      |      |
|                 |        |      |       |                      |                     |                |                |                 |    |      |      |
|                 |        |      |       |                      |                     |                |                |                 |    |      |      |
|                 |        |      |       |                      |                     |                |                |                 |    |      |      |
|                 |        |      |       |                      |                     |                |                |                 |    |      |      |
|                 |        |      |       |                      | Invoe               | er 🗙           |                |                 |    |      |      |
|                 |        |      |       | G<br>Verplaats order | G<br>Order splitsen | Samenvoegen or | Afdrukken      |                 |    |      |      |
|                 |        |      |       | 7                    | 8                   | 9              |                |                 |    |      |      |
|                 |        |      |       | 4                    | 5                   | 6              |                |                 |    |      |      |
|                 |        |      |       | 1                    | 2                   | 3              | ⊟<br>PIN €     |                 |    |      |      |
| Totaalbedrag    |        |      | 10,05 | 0                    | 00                  |                | ©<br>CONTANT € | Totaalbedrag    |    |      | 6,85 |

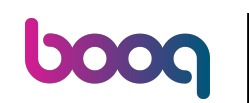

booq - Bestelling splitsen/verplaatsen/samenvoegen

Ð

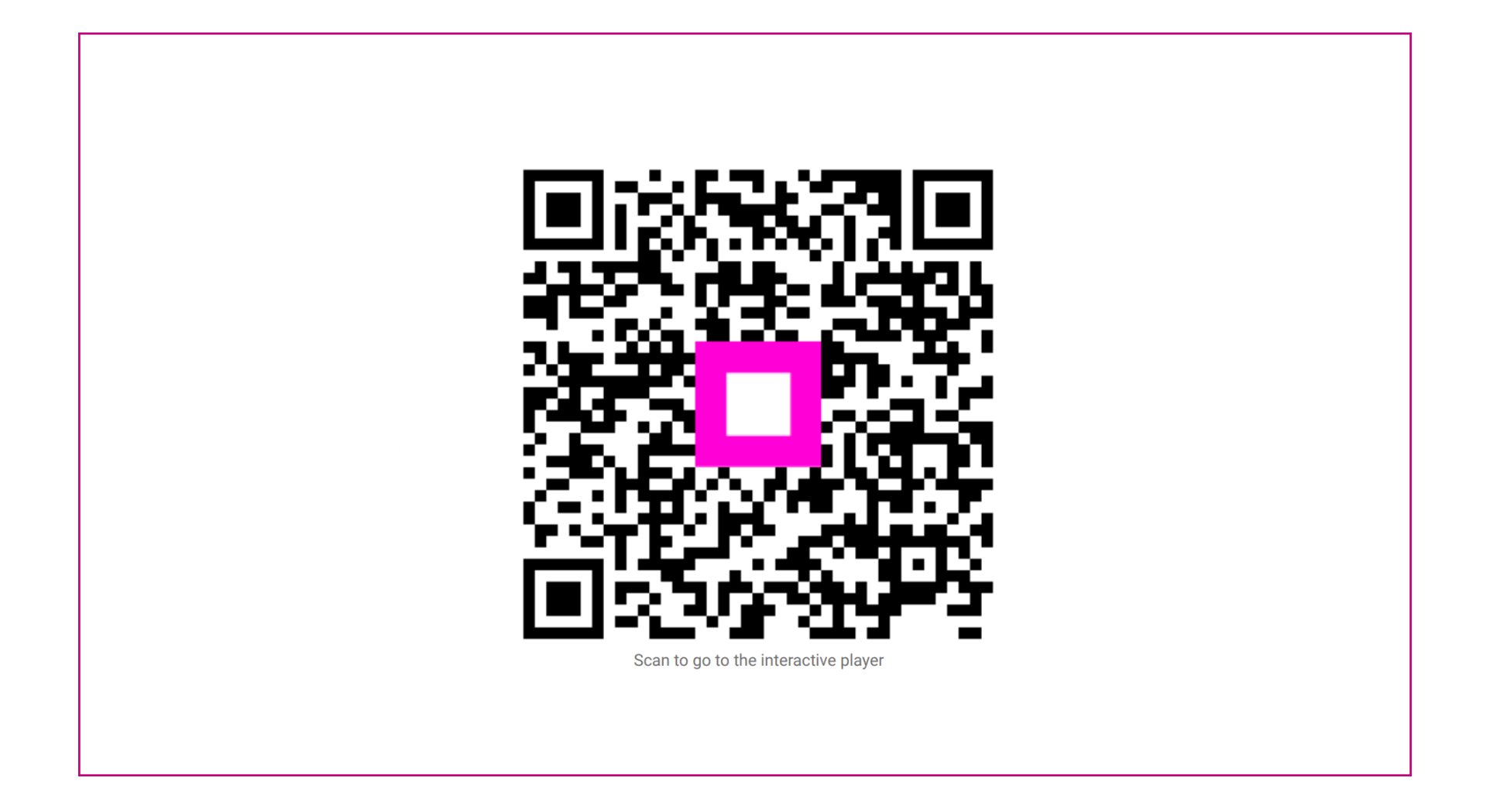

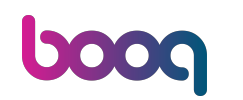

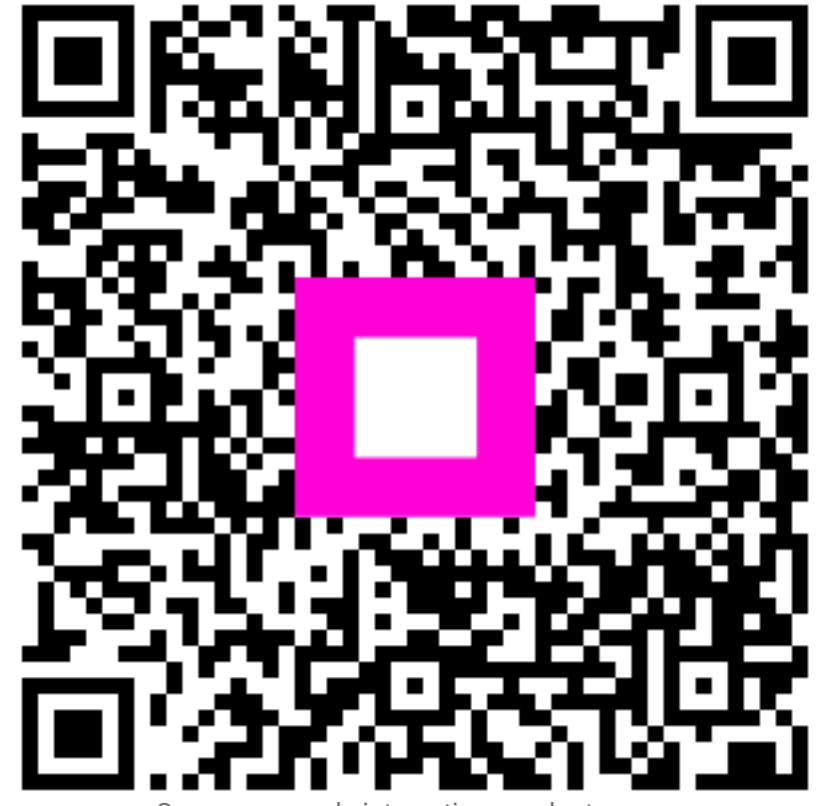

Scan om naar de interactieve speler te gaan